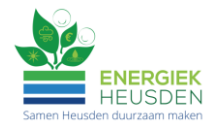

# Aanmelden klantenportaal

#### Stap 1

Klik op de activatielink die je per e-mail ontvangen hebt.

Stel een wachtwoord in dat voldoet aan de voorwaarden en klik op 'Verzenden' en daarna op 'Ga verder'

| ENERGIER<br>HEUSDEN<br>Samen Heidden daturzahm maken                               |
|------------------------------------------------------------------------------------|
| Account activeren                                                                  |
| Stel je wachtwoord in voor<br><i>E-mailadres</i> Daarna<br>ben je direct ingelogd. |
| Nieuw wachtwoord                                                                   |
|                                                                                    |
| Het wachtwoord moet minimaal 10 karakters lang                                     |
| zijn en moet minimaal 1 cijfer en 1 hoofdletter<br>bevietten.                      |
|                                                                                    |

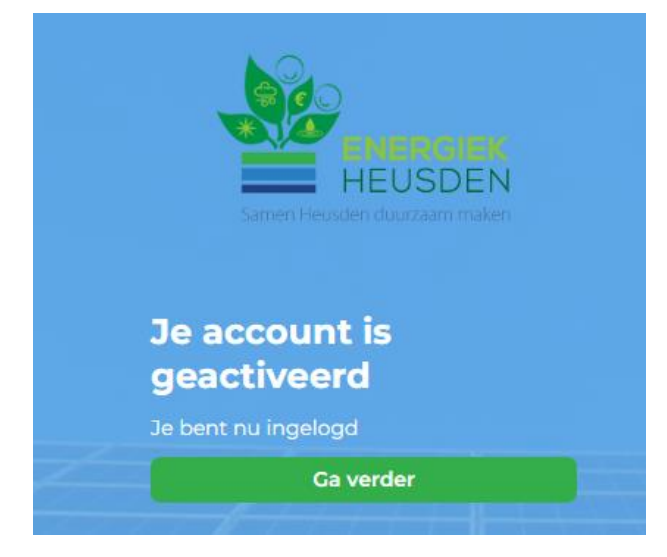

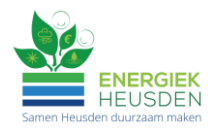

### Stap 2

#### Je account is nu klaar. Op het dashboard zie je de projecten, huidige deelnames en je gegevens.

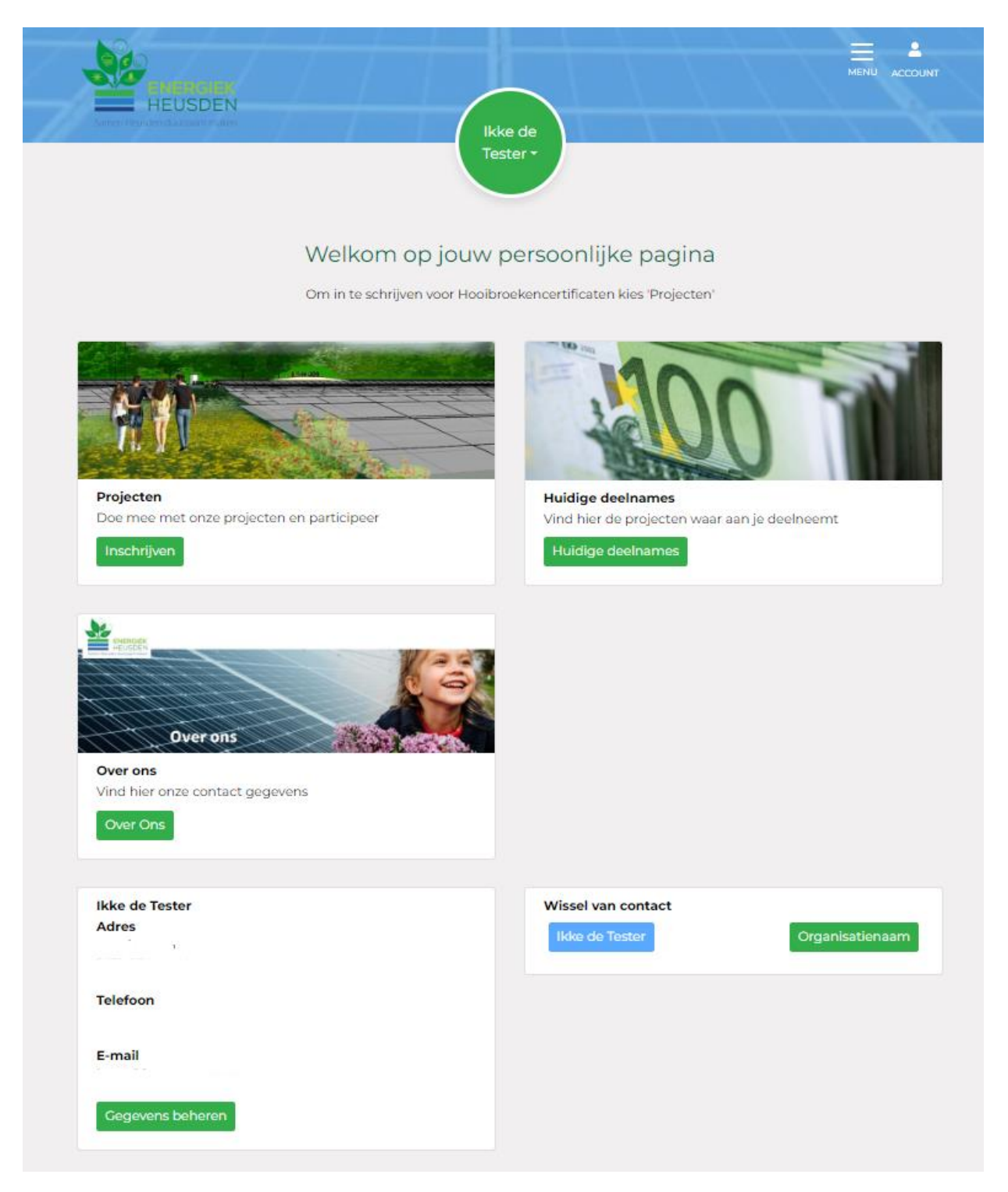

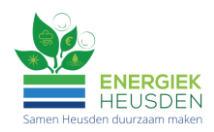

# Inschrijven voor Hooibroekencertificaten

Ga naar het klantenportaal van Energiek Heusden / Burgerparticipatie Hooibroeken <u>https://energiekheusden.mijnenergiesamen.nl/</u>

Klik op 'Inschrijven' onder 'Projecten'.

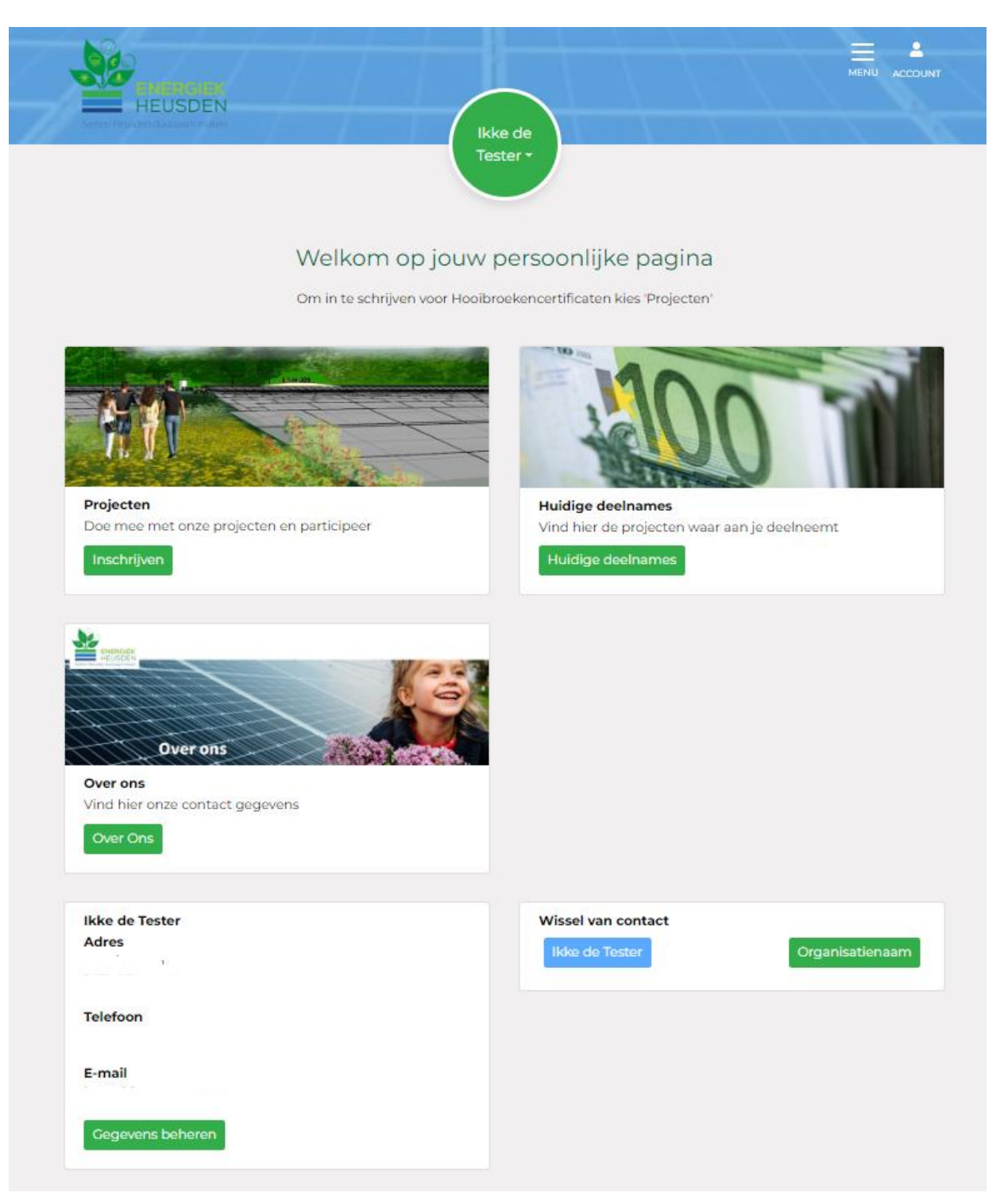

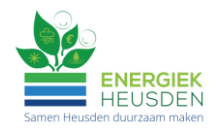

Schrijf je in namens een organisatie? Klik dan onder 'Wissel van contact' op de organisatie. Wordt de organisatienaam blauw en zie je in de groene cirkel de organisatienaam staan, dan worden de certificaten op naam van de organisatie geregistreerd.

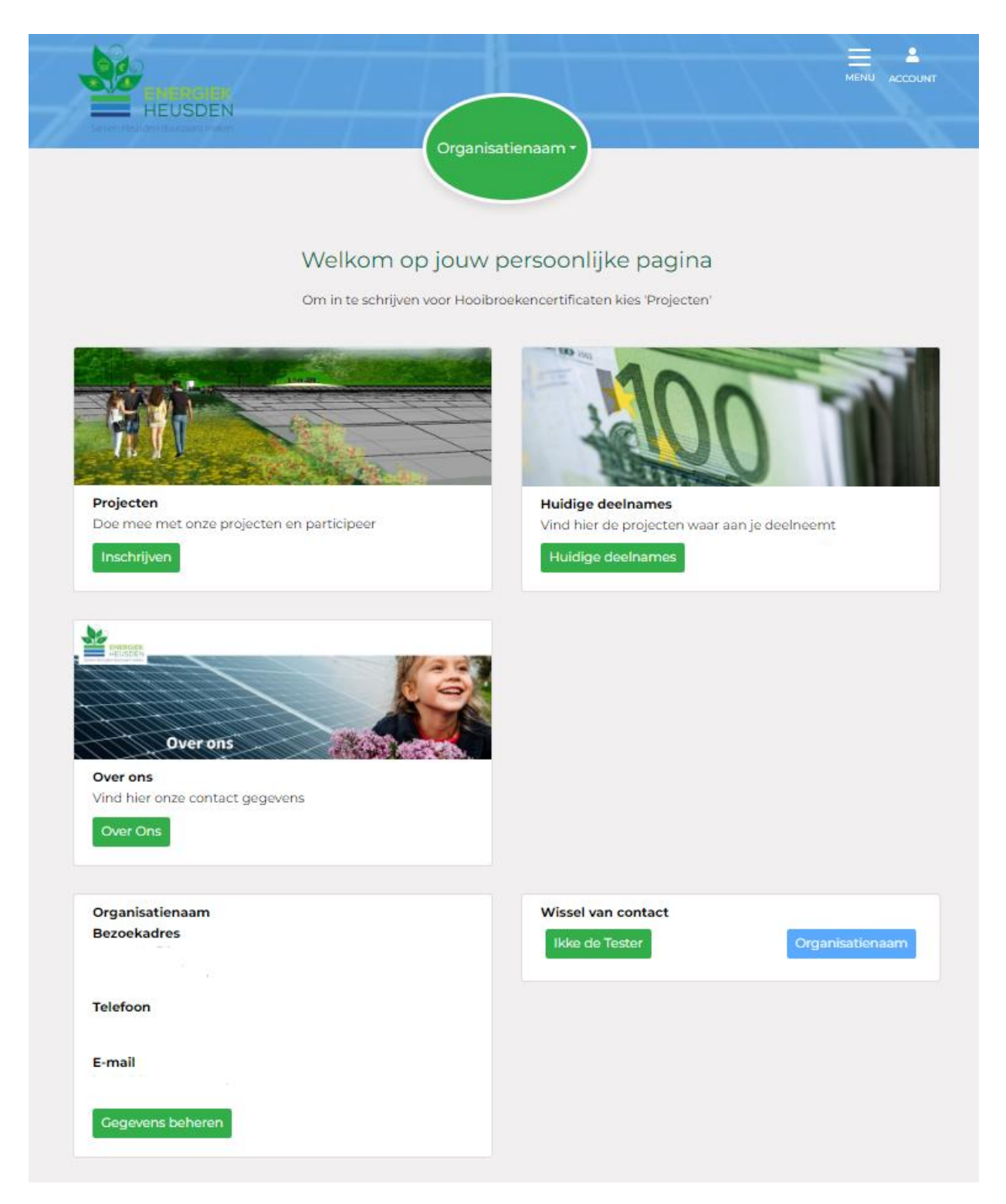

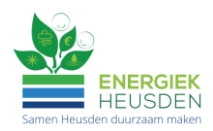

## Stap 2

Hier zie je het project. Klik op 'Zonnepark Hooibroeken'

|                                                                            |                                    | 11                          |                                 | MENU ACCOUNT       |
|----------------------------------------------------------------------------|------------------------------------|-----------------------------|---------------------------------|--------------------|
| Sates of Houdes Chargan Publics                                            | Ikke d<br>Tester                   |                             |                                 |                    |
|                                                                            |                                    |                             |                                 |                    |
|                                                                            | aran Urka da Tan                   | ter kon line                | a la vitu ya m                  |                    |
| Overzicht projecten waa                                                    | arop <b>ikke de Tes</b>            | <b>ter</b> kan ins          | chrijven.                       |                    |
| Overzicht projecten waa Klik op het project voor meer details. Organisatie | arop <b>ikke de Tes</b><br>Project | ter kan ins<br>Ingeschreven | chrijven.<br>Start inschrijving | Einde inschrijving |

## Stap 3

Hier zie je alle gegevens van het project en kun je (nogmaals) het informatiedocument downloaden. Klik op 'Ga naar inschrijven'.

| HEUSDEN                                   | Ikke de                                   |
|-------------------------------------------|-------------------------------------------|
|                                           | Tester *                                  |
| <b>☆</b> Dashboard                        |                                           |
| Inschrijven projecten                     |                                           |
| Inschrijven project                       |                                           |
| Organisatie Burgerparticipatie Hooibroo   | eken B.V.                                 |
| Project                                   | Omschrijving project                      |
| Zonnepark Hooibroeken                     |                                           |
| Huidige boekwaarde per participatie       | Aantal participaties nodig                |
| € 250,00                                  | 3800                                      |
| Minimaal aantal participaties per contact | Maximaal aantal participaties per contact |
| 1                                         | 80                                        |
| Start inschrijving                        | Eind inschrijving                         |
| 22 februari 2024                          | 31 maart 2024                             |
|                                           |                                           |

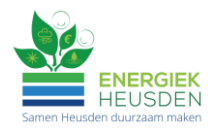

### Stap 4

Vul het gewenst aantal Hooibroekencertificaten in. Ben je nog niet geregistreerd als lid, dan verschijnt hier een vraag over lidmaatschap. Klik op 'Ga naar gegevens'.

| ENERGIER,                                                                                    |                                                |
|----------------------------------------------------------------------------------------------|------------------------------------------------|
| HEUSDEN                                                                                      | likke de                                       |
|                                                                                              | Tester *                                       |
|                                                                                              |                                                |
|                                                                                              |                                                |
| Inschrijven projecten                                                                        |                                                |
| Schriif Ikke de Tester in voor pr                                                            | oject Zoppenark Hooibroeken                    |
| Schrijf ikke de fester in voor pi                                                            | oject zonnepark nooibroeken                    |
| 1. Inschrijven 2. Gegevens                                                                   | 3. Voorwaarden 4. Bevestigen                   |
|                                                                                              |                                                |
| Minimale aantal participaties                                                                | Maximale aantal participaties                  |
| 1                                                                                            | 80                                             |
| Huidige boekwaarde per participatie                                                          | Gewenst aantal participaties                   |
| € 250,00                                                                                     | 0                                              |
| Te betalen bedrag                                                                            |                                                |
| € 0,00                                                                                       |                                                |
| Je bent nog geen lid van Energiek Heusden                                                    |                                                |
| O Ik ben inderdaad nog geen lid. Ik schrijf me bij<br>incasso van de contributie vanaf 2025. | deze in als lid en ga akkoord met automatische |
| O Ik ben volgens mij al wel lid                                                              |                                                |
|                                                                                              | Ga naar gegevens                               |
|                                                                                              |                                                |

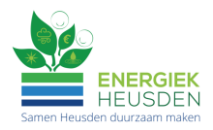

#### Stap 5

Vul hier zo nodig gegevens aan, geef akkoord voor het Privacybeleid en klik op 'Opslaan en doorgaan'.

| HEUSDEN                              |            |                |                 |          |                |                |
|--------------------------------------|------------|----------------|-----------------|----------|----------------|----------------|
| Server manager in a sub-             | 1000       |                | kke de          |          | 1.1            |                |
|                                      |            |                | Tester -        |          |                |                |
| A Dashboard                          |            |                |                 |          |                |                |
| Inschrijven projecten                | R.         |                |                 |          |                |                |
| Contraction Adventionants' Advention |            |                |                 |          |                |                |
| Schrijf Ikke de                      | e Tester i | n voor project | Zonnepark       | Hoo      | oibroeken      |                |
| 1. Inschrijven                       |            | 2. Gegevens    | 3. Voorwaarden  |          | 4. Bevestigen  |                |
|                                      |            |                |                 |          |                |                |
| Naam *                               |            |                | IBAN gegevens   |          |                |                |
| Mevr                                 | ~          |                |                 |          |                |                |
| I.C.                                 | likke      |                |                 |          |                |                |
| de 🗸                                 | Tester     |                | Akknowl privacy | halaid • |                |                |
| Ceboortedatum *                      |            |                | Ik ga akkoord   | met priv | acybeleid (16- |                |
| 11-09-1968                           | •          |                | 06-2022)        |          |                |                |
|                                      |            |                |                 |          |                |                |
| E-mailadres correspon                | dentie *   |                |                 |          |                |                |
| E-mailadres                          |            |                |                 |          |                |                |
| E-mailadres nota                     |            |                |                 |          |                |                |
| E-mailadres                          |            |                |                 |          |                |                |
| Telefoonnummer 1                     |            |                |                 |          |                |                |
| Telefoonnummer 2                     |            |                |                 |          |                |                |
| Nummer                               |            |                |                 |          |                |                |
| Adres *                              |            |                |                 |          |                |                |
| Straat                               |            |                |                 |          |                |                |
| Nummer                               | Toevoeging |                |                 |          |                |                |
| Postcode                             | Plaats     |                |                 |          |                |                |
| Selecteer uw land                    | 2          | ~              |                 |          |                |                |
| Contactnummer                        |            |                |                 |          |                |                |
| 22003                                |            |                |                 |          |                |                |
|                                      |            |                |                 |          | Terug Opsi     | aan en doorgaa |

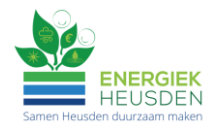

### Stap 6

Vink na het lezen van de onderliggende documenten de vakjes aan en klik op 'Ga naar bevestigen'

|                                                         | Constanting                                                                                                    |                                                                     |                                                                                                    |                                                                                 |                                                                 | MEHU ACCOUNT |
|---------------------------------------------------------|----------------------------------------------------------------------------------------------------|---------------------------------------------------------------------|----------------------------------------------------------------------------------------------------|---------------------------------------------------------------------------------|-----------------------------------------------------------------|--------------|
| -                                                       | HEUSDEN                                                                                                    |                                                                     | 1 1                                                                                                    | $\frown$                                                                        |                                                                 |              |
|                                                         |                                                                                                    |                                                                     |                                                                                                    | likke de                                                                        |                                                                 |              |
|                                                         |                                                                                                    |                                                                     |                                                                                                    | Acade A                                                                         |                                                                 |              |
| # Da                                                    | shboard                                                                                                    |                                                                     |                                                                                                    |                                                                                 |                                                                 |              |
| Incoh                                                   | rikuna persiantan                                                                                                    |                                                                     |                                                                                                    |                                                                                 |                                                                 |              |
| insch                                                   | niven projection                                                                                                    |                                                                     |                                                                                                    |                                                                                 |                                                                 |              |
| Sch                                                     | riif Ikke de                                                                                                    | Tester                                                              | r in voor proie                                                                                                    | ct Zonnenark                                                                    | Hooibroeken                                                     |              |
|                                                         | Inne ue                                                                                                    |                                                                     |                                                                                                    |                                                                                 |                                                                 |              |
| Jern                                                    | ingi inche de                                                                                                    |                                                                     | roor proje                                                                                                    | Zonneparki                                                                      | in our brocker                                                  |              |
| Jern                                                    | 1. Inschrijven                                                                                                    | >                                                                   | 2. Gegevens                                                                                                    | 3. Voorwaarden                                                                  | 4. Bevestigen                                                   |              |
| Om de                                                   | 1. Inschrijven                                                                                                    | n moet ie                                                           | 2. Gegevens                                                                                                    | 3. Voorwaarden                                                                  | 4. Bevestigen                                                   |              |
| Om de<br>je de p                                        | Linschrijven<br>el te kunnen neme<br>roject informatie he                                                                                   | n moet je<br>ebt gelezei                                            | 2. Cegevens<br>akkoord gaan met de p<br>n en begrepen.                                                                   | 3. Voorwaarden                                                                  | 4. Bevestigen<br>noet je bevestigen dat                         |              |
| Om de<br>je de p                                        | Linschrijven<br>el te kunnen neme<br>roject informatie he<br>ga akkoord met de                                                              | n moet je a<br>ebt gelezer                                          | 2. Gegevens<br>akkoord gaan met de p<br>n en begrepen.<br>den <b>5 downloaden</b>                                        | 3. Voorwaarden<br>aarticipatievoorwaarden en n                                  | 4. Bevestigen<br>noet je bevestigen dat                         |              |
| Om de<br>je de p<br>Sk k                                | Linschrijven<br>el te kunnen neme<br>roject informatie he<br>ga akkoord met de<br>heb de project infor                                      | n moet je<br>ebt gelezei<br>voorwaard<br>matie (Infi                | 2. Gegevens<br>akkoord gaan met de p<br>n en begrepen.<br>den <b>5 downloaden</b><br>ormatiedocument en b                | 3. Voorwaarden<br>aarticipatievoorwaarden en n<br>prochure, inclusief de daarin | 4. Bevestigen<br>noet je bevestigen dat<br>beschreven risico's) |              |
| Om de<br>je de p<br>le lk g<br>lk h<br>behore           | 1. Inschrijven<br>el te kunnen neme<br>roject informatie he<br>ga akkoord met de<br>neb de project infor<br>ende bij het project<br>mloaden | n moet je i<br>abt gelezer<br>voorwaard<br>matie (Infi<br>gelezen e | 2. Gegevens<br>akkoord gaan met de p<br>n en begrepen.<br>den <b>5 downloaden</b><br>ormatiedocument en b                | 3. Voorwaarden<br>participatievoorwaarden en n<br>prochure, inclusief de daarin | 4. Bevestigen<br>noet je bevestigen dat<br>beschreven risico's) |              |
| Om de<br>je de p<br>S ik g<br>S ik h<br>behore<br>B dow | Linschrijven<br>el te kunnen neme<br>roject informatie he<br>ga akkoord met de<br>neb de project infor<br>ende bij het project<br>mioaden   | n moet je<br>ebt gelezer<br>voorwaard<br>matie (Infi<br>gelezen e   | 2. Gegevens<br>akkoord gaan met de p<br>n en begrepen.<br>den <b>5 downloaden</b><br>ormatiedocument en b<br>in begrepen | 3. Voorwaarden<br>aarticipatievoorwaarden en n<br>prochure, inclusief de daarin | 4. Bevestigen<br>noet je bevestigen dat<br>beschreven risico's) |              |

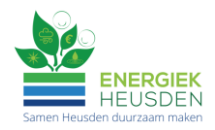

#### Stap 7

Controleer de inschrijving, vink het vakje voor 'Ik ben akkoord met deze inschrijving' aan.

Met een klik op 'Bevestiging inschrijving' schrijf je definitief in.

| ENERGIEK<br>HEUSDEN                                                                                                    |                                                                                                    |                                                                                                    |                                                                   |  |
|----------------------------------------------------------------------------------------------------|----------------------------------------------------------------------------------------------------|----------------------------------------------------------------------------------------------------|-------------------------------------------------------------------|--|
| Samen Heusden duurzaam maken                                                                                                   |                                                                                                    | kke de<br>ïester +                                                                                               |                                                                   |  |
| 🛯 Dashboard                                                                                                    |                                                                                                    |                                                                                                    |                                                                   |  |
| Inschrijven projecten                                                                                                    |                                                                                                    |                                                                                                    |                                                                   |  |
| Schrijf <b>Ikke de Tes</b>                                                                                                    | <b>ter</b> in voor project                                                                                                    | Zonnepark Ho                                                                                                    | oibroeken                                                         |  |
| 1. Inschrijven                                                                                                    | 2. Gegevens                                                                                                    | 3. Voorwaarden                                                                                                   | 4. Bevestigen                                                     |  |
| Controleer de inschrijving                                                                                                    |                                                                                                    | 🙀 🧶 Bur                                                                                                    | gerparticipatie                                                   |  |
|                                                                                                    |                                                                                                    |                                                                                                    | oibroeken B.V.                                                    |  |
| Datum: xx februari/maart 2024<br>Contactnummer: XXXXX                                                                          |                                                                                                    | TCATEN ECONODIS                                                                                                  |                                                                   |  |
| Inschrijfformulier voor de Uitg<br>waarde van tweehonderdvijfti<br>statutair gevestigd te gemeen<br>Koophandel onder nummer 84 | ifte van Hooibroekencertificater<br>g euro (EUR 250) per stuk die d<br>te Heusden en ingeschreven in<br>1212411 (de Uitgevende Instelli | n (hierna: certificaten) me<br>loor Burgerparticipatie Ho<br>het handelsregister van d<br>ng), worden aangeboden | t een nominale<br>oibroeken B.V.,<br>e Kamer van<br>en uitgegeven |  |
| onder de voorwaarden zoals o<br>De ondergetekende:                                                                             | pgenomen in de participatievoo                                                                                                    | orwaarden d.d. 06-11-202                                                                                         | 0.<br><del>•</del>                                                |  |
| Te betalen bedrag                                                                                                    | € 2.500,0                                                                                                    | 0                                                                                                    |                                                                   |  |
|                                                                                                    | et inschrijfformulier en de insch                                                                                                    | rijving bevestigt, dan is je                                                                                     | inschrijving                                                      |  |
| Wanneer je akkoord gaat met h<br>definitief                                                                                    | -                                                                                                    |                                                                                                    |                                                                   |  |
| Wanneer je akkoord gaat met h<br>definitief<br>V Ik ben akkoord met deze in:                                                   | schrijving                                                                                                    |                                                                                                    |                                                                   |  |

#### Tot slot

Je ontvangt direct na inschrijving een mail met de gegevens en het inschrijfformulier.

Na de sluitingsdatum ontvang je bericht hoeveel certificaten er zijn toegewezen en een betalingsverzoek. Na betaling ontvang je een bevestiging daarvan.